## Honeywell

# How to Download Software

#### What is Electronic Software Download?

HPS provide great support to customers by delivering the required software electronically. The software delivery process is enhanced and made to download the ordered software through electronic media. This enables our customer to get the software delivery on time and also allows software download multiple times, if required.

The software downloads are facilitated for the customers through Honeywell Process solutions portal.

#### **Honeywell Software Download Process Prerequisites**

Honeywell validates your registration details like account mentioned on registration before supporting the download process to make the software download process quick and reliable. Below are the basic criteria that should be fulfilled to process for Honeywell software download:

1. You should be the customer / affiliate / employee / channel partner of Honeywell with valid account created for you.

2. You should have valid email Id mapped to your account.

3. Order for product software should have been placed to Honeywell order management team and processed.

4. You should have received a mail from Honeywell order management team with a link to login for downloading the software.

In case you have a valid account with Honeywell and still facing any difficulties in downloading the software that you have ordered, send an email to <a href="https://www.honeywell.com">https://www.honeywell.com</a>

#### **Download through Browser**

The mail received from Honeywell order management will have the details of the product software you have ordered along with MSID (the agreement ID you had with Honeywell). Here are the steps to follow to download the software:

1. Click on Login in the mail you have received from Honeywell Order Management team which will take you to **process.honeywell.com** portal

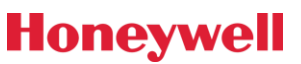

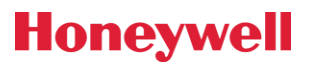

| Honeywell<br>The power of connected                                                                            |                                           |                       |                                         |  |
|----------------------------------------------------------------------------------------------------|-------------------------------------------|-----------------------|-----------------------------------------|--|
| Order Information<br>External PO#/SVC#/Proj#<br>Internal PO#/SVC#/Proj#<br>Software ID<br>Master Level Asset # | MY2-E-23554<br>SW-17-50000<br>M12690-AA05 |                       |                                         |  |
| Dear Customer.<br>Thank you for your Order. Downlo                                                             | ad your ordered software in few easy      | y steps.              |                                         |  |
| Login Login to view the download                                                                               | page                                      |                       | Need Help?  How to register?            |  |
| For new users register first a                                                                                 | nd then login                             |                       | <u>Visit Frequently Asked Questions</u> |  |
|                                                                                                    |                                           |                       | How to download?                        |  |
|                                                                                                    |                                           |                       |                                         |  |
| Software included in this packa                                                                                | ge                                        | For Que               | eries 🛛 🛛 HPS Web Support               |  |
| Product                                                                                                    |                                           | Product Description   |                                         |  |
| QCS-EXPMX-701-ESD                                                                                              |                                           | EXPERION MX R701 EPKS | EXPERION MX R701 EPKS R501.1 DOWNLOAD   |  |
| CS-CSRMM60                                                                                                    |                                           | CYBER SECURITY RISK N | IGR MEDIA KIT                           |  |
|                                                                                                    |                                           |                       |                                         |  |

2. Once on **process.honeywell.com** portal, if you are registered user, enter your user credentials in Login section. Else, if you are a new user, you need to register on the process.honeywell.com portal by clicking on "Create An Account" option. To know more about process.honeywell.com registration process <u>Click here</u>

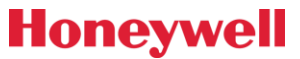

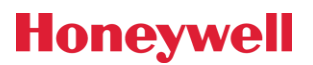

### Honeywell

| Sign In            |                     |
|--------------------|---------------------|
| Username / Email 🛈 |                     |
|                    |                     |
| Password           |                     |
|                    | 0                   |
| Remember Me        |                     |
| SIGN IN            | CREATE AN ACCOUNT 🖕 |
| FORGOT PASSWORD    |                     |

3. On successful login, the list of Softwares will display for the purchased products on Honeywell Software Download page.

| Honeywell |                    |                   |            |
|-----------|--------------------|-------------------|------------|
|           | Sign In            |                   |            |
|           | Username / Email 🛈 |                   |            |
|           |                    |                   |            |
|           | Password           |                   |            |
|           |                    |                   | $\bigcirc$ |
|           | Remember Me        |                   |            |
|           | SIGN IN 🧲          | CREATE AN ACCOUNT |            |
|           | FORGOT PASSWORD    |                   |            |

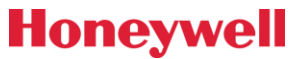

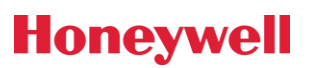

|                      |                                                   | DOWNLOAD ALL            |  |
|----------------------|---------------------------------------------------|-------------------------|--|
| EP-COAWU7            | ①   ①                                             |                         |  |
| Windows 7 Ultimate ( | COA / 51155956                                    | 10, REMAINING DOWNLOADS |  |
| FILE DESCRIPTION:    | INIT MEDIA READ ME FIRST INSTRUCTIONS 51154495    |                         |  |
| SIZE:                | 547.1 KB                                          |                         |  |
| SHA1:                | 0405a924d3e74137c92eed3c089dc0beb54bf775          |                         |  |
| SHA2:                | 88380b57fee6155355c4709b8151adc3                  |                         |  |
| EP-COAWU7            |                                                   |                         |  |
| Windows 7 Ultimate   | COA / 51155956                                    | REMAINING DOWNLOADS     |  |
| FILE DESCRIPTION:    | Microsoft COA End User License Agreement 51154478 |                         |  |
| SIZE:                | 325.6 KB                                          |                         |  |
| SHA1:                | e0e39b9e4fea7310f201d0294009cfc0508a3f9b          |                         |  |
| SHA2:                | 99c3b33fe9f1de81a45259cc2a736948                  |                         |  |

4. Click on the **"Download All**" button available at Top/Bottom of the list on the page to download the combined Software zip file bundle. Users can download Software bundle up to **10 times**.

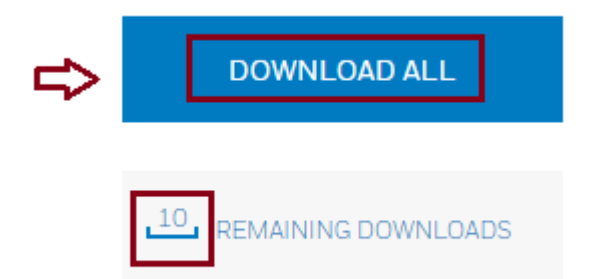

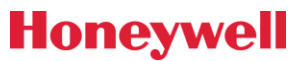

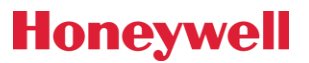

5. Once the user clicks on Download All button, a pop-up will be displayed, and zip file download will start in the browser as below. The "Remaining Downloads" count will also get reduced by 1.

|                    |                |           | Success                                                         | × |  |
|--------------------|----------------|-----------|-----------------------------------------------------------------|---|--|
|                    |                | COA / 511 | 5466633                                                         |   |  |
|                    |                | INIT M    |                                                                 |   |  |
|                    |                | 547.1     | File download will start shortly in browser. When the           |   |  |
|                    |                | 0405a     | download completes, Zip file will get saved to the default      |   |  |
|                    |                | 88380     | nie downioad location. It's ok to close this message<br>window. |   |  |
|                    |                |           |                                                                 |   |  |
|                    |                | COA / 511 |                                                                 |   |  |
|                    |                | Micros    | OK                                                              |   |  |
|                    |                | 325.6     | UK                                                              |   |  |
|                    |                | e0e39     |                                                                 |   |  |
|                    |                | 99c3b     | E9114E91819203E028130910                                        |   |  |
|                    |                |           |                                                                 |   |  |
|                    |                |           |                                                                 |   |  |
|                    |                |           |                                                                 |   |  |
| U SD_202<br>8.9 MB | 21-07-14-06zip |           |                                                                 |   |  |
|                    |                |           |                                                                 |   |  |
|                    |                |           |                                                                 |   |  |
|                    | DOWNLOAD AL    | .L        |                                                                 |   |  |
|                    |                |           |                                                                 |   |  |
| _                  | -              |           |                                                                 |   |  |
| . 9                |                |           |                                                                 |   |  |
|                    | REMAINING DOWN | LUADS     |                                                                 |   |  |
|                    |                |           |                                                                 |   |  |

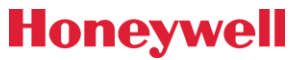